## Web 端如何收藏公告(文档)

用户登录互海通 Web 端后,点击"公告管理",选择具体公告后,点击"添加收藏"即可。

当收藏成功后,可对该公告进行取消收藏操作。

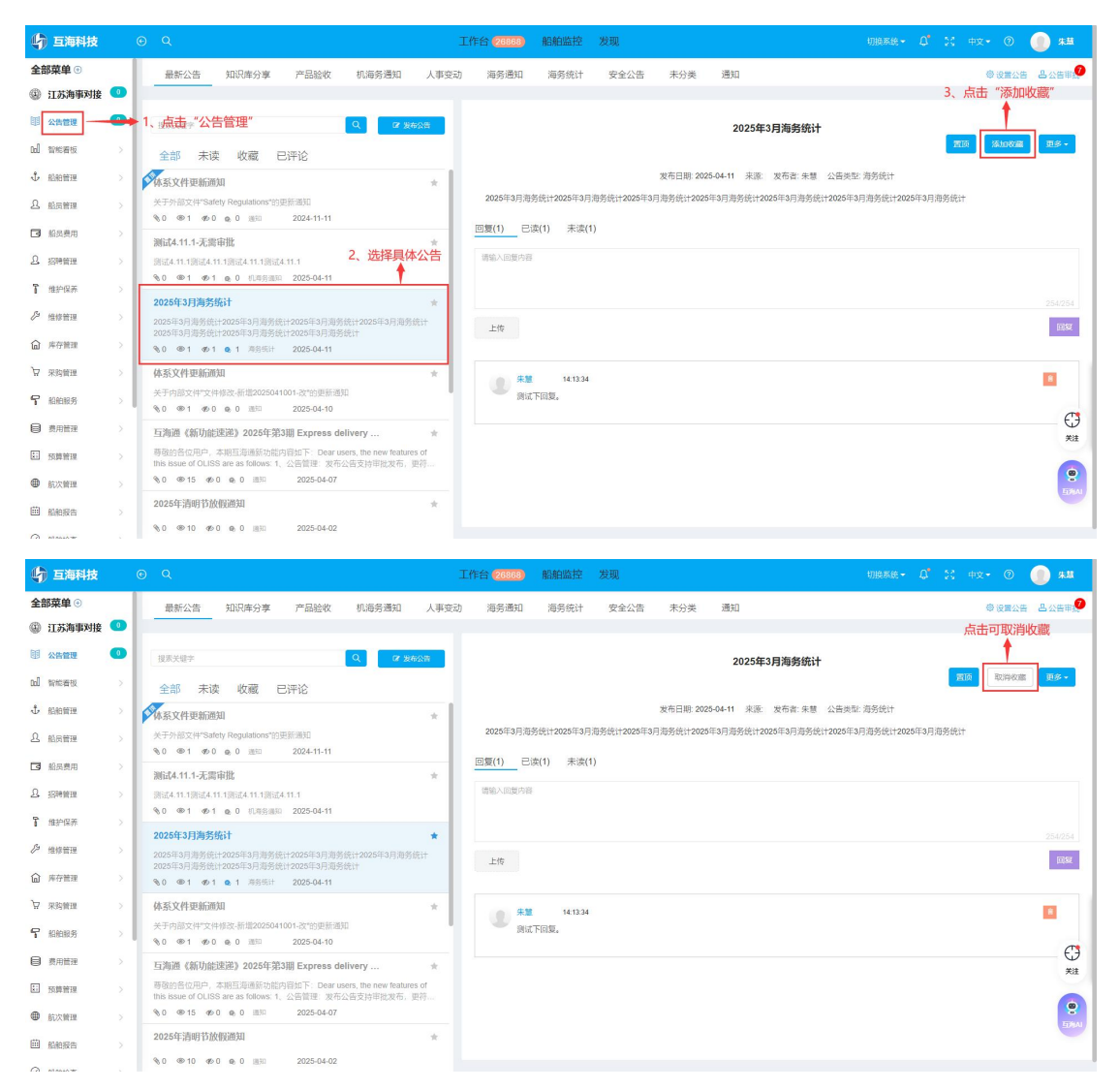